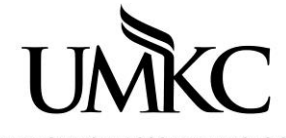

Pathway help: Add Service Indicator (hold)

UNIVERSITY OF MISSOURI-KANSAS CITY OFFICE OF REGISTRATION & RECORDS

## Path: Campus Community > Service Indicators (Student) Manage Service Indicators

There are four types of general advising holds:

The Advising Hold code is **R04** with multiple reason codes.

The Advising Hold reason codes include:

- Advising Required (AR)
- New Student Advising Hold (NEW)
- Probation Advising Hold (PR)
- Department Advising Hold (DEPT)
- 1. Click the Campus Community link.

| N | lenu                     |
|---|--------------------------|
| s | earch:                   |
|   | >>                       |
| Þ | My Favorites             |
| Þ | UM Processes and Reports |
| Þ | Self Service             |
| D | Campus Community         |
| Þ | Records and Enrollment   |
| Þ | Curriculum Management    |
| Þ | Set Up SACR              |

2. Click the Service Indicators (Student) link.

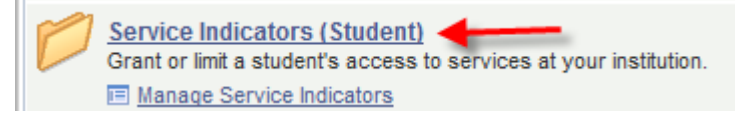

3. Click the Manage Service Indicators link.

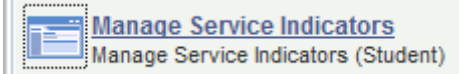

- 4. Enter the desired information into the Empl ID field, or search by Last Name and First Name
- 5. Click the **Search** button.
- 6. You may have to select the student from the Search Results table.

7. Click one of the Add Service Indictor links.

|   | Manage Service Indicators |                                    |                                  |             |                          |                                |             |             |  |
|---|---------------------------|------------------------------------|----------------------------------|-------------|--------------------------|--------------------------------|-------------|-------------|--|
| l | Display:                  | Effect All                         | ✓ Insti                          | tution Un   | iv of Missouri           | - Kansas City                  | ▼ Refre     | esh 🗘       |  |
|   | + Add Service Indicator   |                                    |                                  |             |                          |                                |             |             |  |
|   | Service I                 | ndicator Summa                     | ry                               | Perso       | <u>nalize   Find   V</u> | iew All   🗖   🛗                | First 🚺 1-2 | of 2 🗾 Last |  |
|   | <u>Code</u>               | <u>Code</u><br>Description         | <u>Reason</u><br>Description     | Institution | End Term                 | <u>End Term</u><br>Description | Start Date  | End Date    |  |
|   | <u>A01</u>                | Admissions<br>Holds                | Transcript                       | KCITY       |                          |                                | 11/10/2012  |             |  |
|   | <u>R94</u>                | HB390<br>Documentation<br>Required | Need to provide<br>documentation | KCITY       |                          |                                | 11/09/2012  |             |  |
|   | + Add Service Indicator   |                                    |                                  |             |                          |                                |             |             |  |

8. Enter the **Service Indicator Code** and **Service Ind Reason Code.** You can look up the codes using the magnifying glass icon if preferred. The service indictors you have permission to add will be listed.

| Add Service Indica        | tor                                              |                                                                             |               |
|---------------------------|--------------------------------------------------|-----------------------------------------------------------------------------|---------------|
| Molly Ong                 |                                                  | 16126412                                                                    |               |
| *Institution:             | KCITY Q                                          | Univ of Missouri - Kansas City                                              |               |
| *Service Indicator Code:  | R04 🔍                                            | Academic Advising Hold                                                      |               |
| *Service Ind Reason Code: | AR 🔍                                             | Advising Required                                                           |               |
| Description:              | Your academic<br>academic advis<br>drop classes. | unit requires that you meet with an<br>sor before you can register, add, or | *<br>(1)<br>* |

9. A warning message will appear stating a Start Term value is required. Click OK

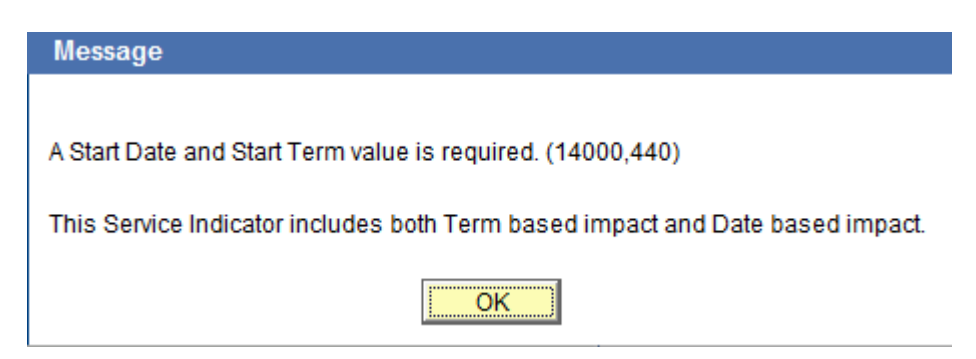

- 10. Enter the 4-digit term code for the **Start Term** and **End Term** or use the magnifying glass icon to search for the correct term code if you do not know it. You must enter <u>both</u> the **Start Term** and **End Term** even if the hold should only be effective for one term. If you do not enter an End Term the hold will be effective forever.
- 11. One hold can be placed to span multiple terms. In the example below the hold is active beginning Summer 2014 through Fall 2014.

| Effective Period |              |        |           |        |        |
|------------------|--------------|--------|-----------|--------|--------|
| Start Term:      | 4235 Q       | SS2014 | End Term: | 4243 🔍 | FS2014 |
| Start Date:      | 03/10/2014 🛐 |        | End Date: |        | 31     |

- 12. The **Start Date** will default to the current date.
  - a. You can delay the start date of the service indicator via the Start Date field. Students will not see the hold in Pathway Self-Service until the Start Date. In the example below the hold is for Spring 2013 with a start date of 01/28/2013 which is one week after the start of the term. This means the hold will not have any effect on the students account until 01/28/2013 even though it was added in November 2012. It also means the student will not see the hold in Pathway self-service until the start date.

| Effective Period |              |        |           |        |        |
|------------------|--------------|--------|-----------|--------|--------|
| Start Term:      | 4127 🔍       | SP2013 | End Term: | 4127 🔍 | SP2013 |
| Start Date:      | 01/28/2012 🛐 |        | End Date: | 81     |        |

13. You may type in Comments for others advisors to see if there are special reasons you are adding the hold(s).

| nments               |  |
|----------------------|--|
| r advising contract. |  |
|                      |  |
|                      |  |

14. The **Service Impacts** of the hold can be seen at the bottom of the page.

| Services Impacted |        |                           | Personalize   Find   V | First <b>X 1 of 1 </b> Last |               |
|-------------------|--------|---------------------------|------------------------|-----------------------------|---------------|
|                   | Impact | Description               | <u>Basis - Date</u>    | <u>Basis - Term</u>         | Term Category |
| 1                 | AENR   | Prevent Enrl Add, Drop OK | <b>V</b>               | <b>V</b>                    |               |